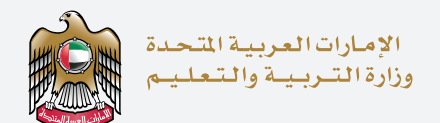

# اخــتــبـار الإمـارات الــقــيـاســي The Emirates Standardized Test

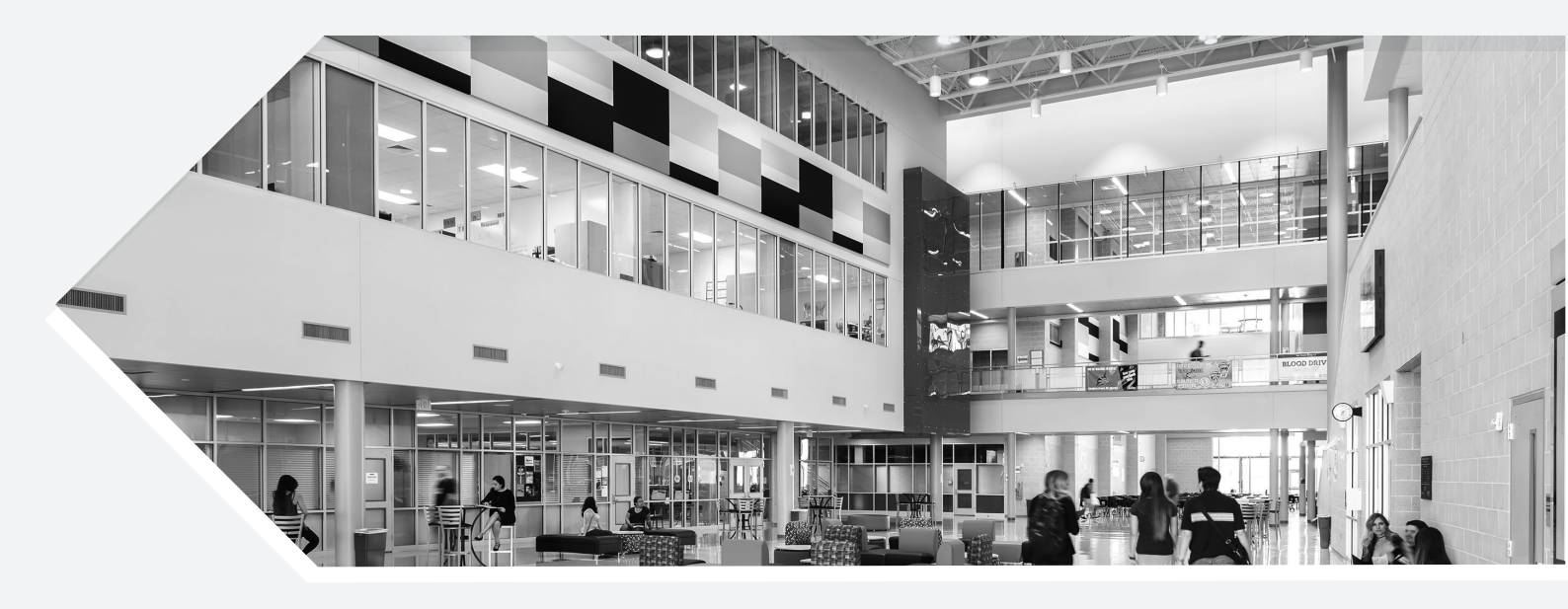

# Achieve User Guide

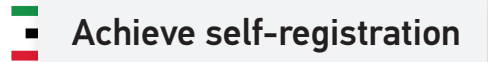

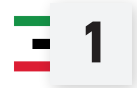

https://emsat.moe.gov.ae/emsat/EmSAT\_register\_en.aspx

and click the registration bar under Achieve

| Registration | steps for Achieve Grade 12:                                                                                      | Registrati | on steps for Achieve:                                                                     |  |
|--------------|----------------------------------------------------------------------------------------------------|------------|-------------------------------------------------------------------------------------------|--|
|              | Contact your school coordinator to register your Emirates ID<br>or click the button below for self-registration. |            | Click the button below for self-registration.                                             |  |
| 2            | Activate your account via a link that you will receive on your registered E-mail address.                        | <b>9</b>   | Activate your account via a link that you will receive on your registered E-mail address. |  |
| 3            | Schedule your required tests through EmSAT Portal.                                                               | 3<br>      | Schedule your required tests through EmSAT Portal.                                        |  |
| PDF          | Click here for Grade 12 user manual guide.                                                                       | PDF        | Click here for tertiary user manual guide.                                                |  |
|              | Click here to register                                                                                           |            | Click here to register                                                                    |  |

- 2

All Achieve candidates:

| $\leftarrow$ $\rightarrow$ C $\square$ emsat-uat.moe.gov.ae/emsatregistration | Q 🖈 🕕 :                                                                                                    |
|-------------------------------------------------------------------------------|----------------------------------------------------------------------------------------------------|
| UNITED ARAB EMIRATES<br>MINISTRY OF EDUCATION                                 | togin   dupat   O 🖨 📞 O 🧥 O                                                                                                    |
| 🕋 EMSAT TEST SCHEDULING                                                       |                                                                                                    |
| Home / EmSAT Test Schoduling                                                  |                                                                                                    |
| Student Registration - Select Catego                                          | ory                                                                                                    |
| Achieve grade 12 Achieve                                                      | Achieve grade 12:<br>Limited to 12m grade students for the academic year 2021-2022                                                                                                    |
|                                                                               | Achieve:                                                                                                    |
|                                                                               | It includes the following categories:<br>- Students of universities, institutes and colleges<br>- Masters and PhD students<br>- Those who want to get a promotion<br>- Those who want to get a promotion |
|                                                                               | - National service graduates wishing to enroll in universities                                                                                                    |
|                                                                               |                                                                                                    |
| amest-ust map now salemestranistration/lines/servent?oraria=14                |                                                                                                    |

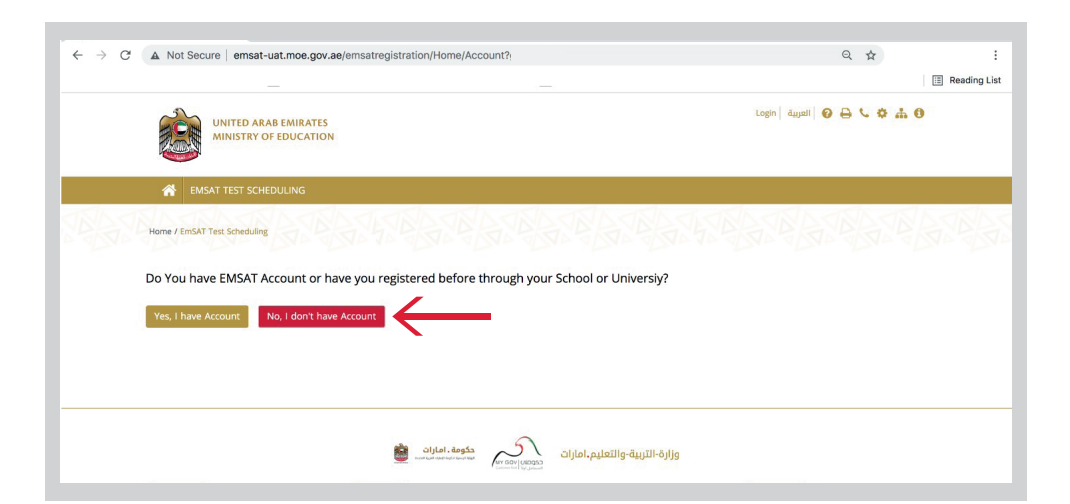

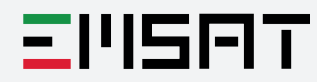

#### Type your Emirates ID accurately

-Z.

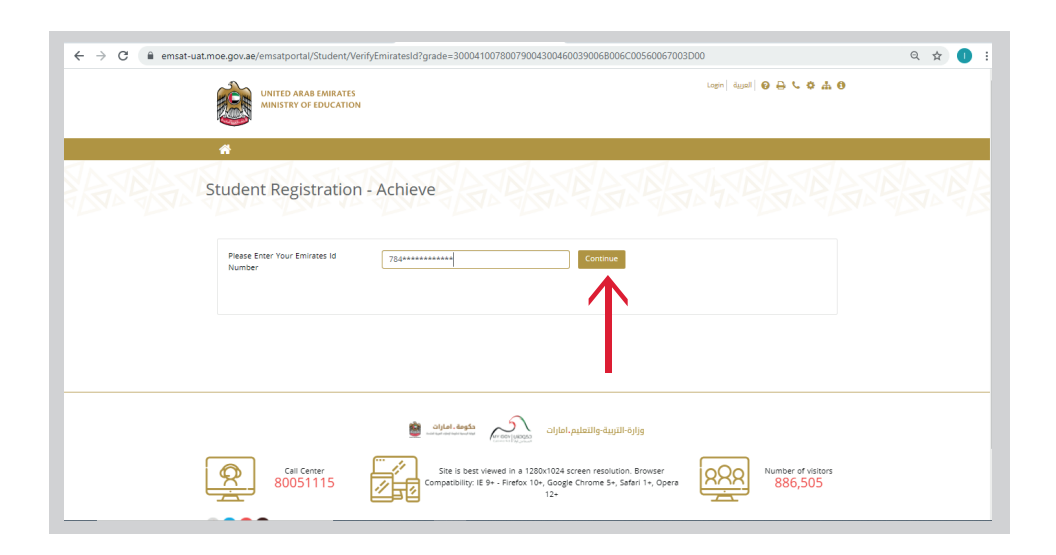

- An OTP will be sent to the mobile number linked to the EID (registered on ICA)

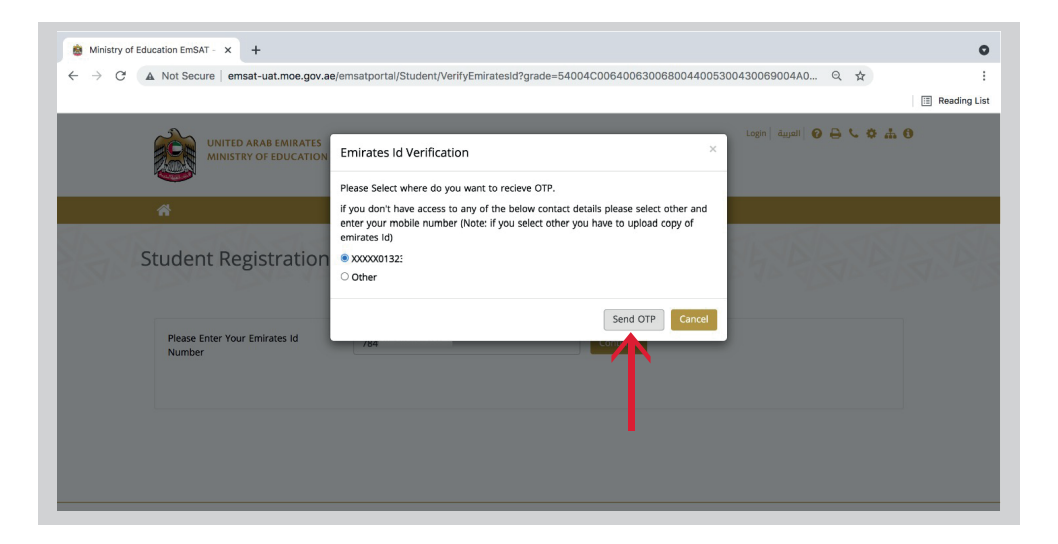

- You may choose "Other" to use an alternative mobile number, if you want.

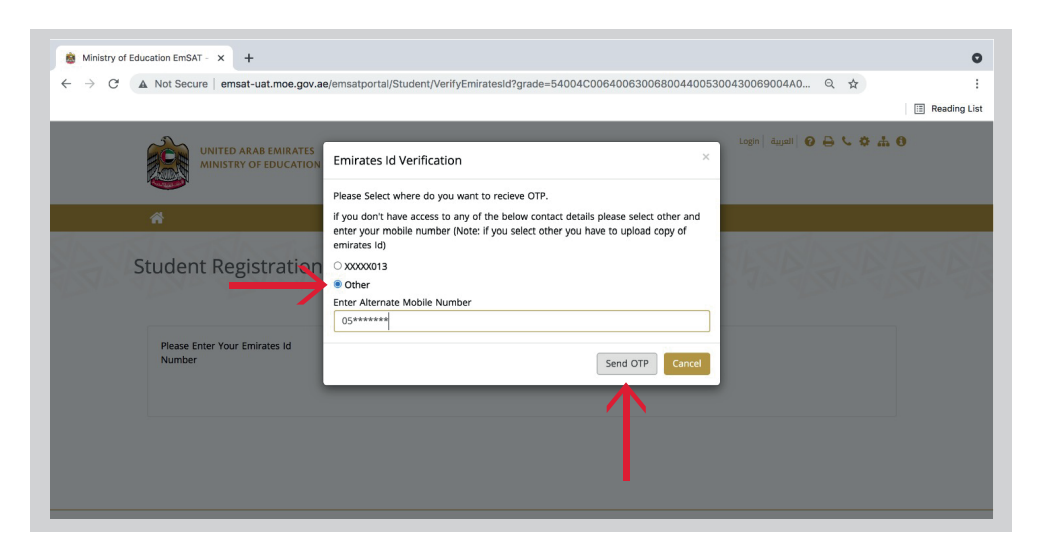

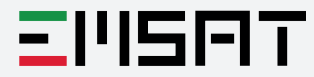

- After clicking "**Send OTP**" you will receive pop up message that your security code has been sent successfully, check your mobile phone for 6- digit code

| 😸 Ministry of Edu | ucation EmSAT - × +                                  |                                                                                          | 0            |
|-------------------|------------------------------------------------------|------------------------------------------------------------------------------------------|--------------|
| ← → C             | Not Secure   emsat-uat.moe.gov.a                     | e/emsatportal/Student/VerifyEmiratesid?grade=54004C0064006300680044005300430069004A0 🍳 🖈 | 1            |
|                   | UNITED ARAB EMIRATES<br>MINISTRY OF EDUCATION        | Lagin   deput   $\Theta \hookrightarrow \Theta \Leftrightarrow \Phi$                     | Reading List |
|                   | *                                                    |                                                                                          |              |
|                   | Student Registration                                 | - Achieve grade 12                                                                       |              |
|                   | Please Enter Your Emirates Id<br>Number<br>Enter OTP | 75415***********************************                                                 |              |
|                   |                                                      |                                                                                          |              |
|                   |                                                      |                                                                                          |              |
|                   |                                                      | وزارة-التربية-والتعليم.امارات محمول منهات التربية                                        |              |

| → C A Not           | Secure emsat-uat.moe.gov.a                    | ø/emsatportal/Student/VerifyEmiratesld?grade=54004C0064006300680044005300430069004A0 🔍 😒                                                                                                    |
|---------------------|-----------------------------------------------|----------------------------------------------------------------------------------------------------|
|                     |                                               | III Reading                                                                                                    |
|                     | UNITED ARAB EMIRATES<br>MINISTRY OF EDUCATION | $\operatorname{tagin}[\operatorname{augal}] \Theta \ominus \nabla \Phi \operatorname{ds} \Theta$                                                                                                    |
| *                   |                                               |                                                                                                    |
|                     | -15h-1-                                       |                                                                                                    |
| Stud                | ent Registration                              | - Achieve grade 12                                                                                                    |
|                     |                                               |                                                                                                    |
|                     |                                               |                                                                                                    |
|                     |                                               |                                                                                                    |
| Plea                | ase Enter Your Emirates Id                    | 78419******** Continue                                                                                                    |
| Plea<br>Nur<br>Entr | ase Enter Your Emirates Id<br>mber<br>er OTP  | 78419*********                                                                                                    |
| Plea<br>Nur<br>Ent  | ase Enter Your Emirates Id<br>mber<br>er OTP  | 78419******         Comment           767***         Verify                                                                                                    |
| Plea<br>Nur<br>Ent  | ase Enter Your Emirates Id<br>mber<br>er OTP  | 78419******         Creating           767***         Verify                                                                                                    |
| Plea<br>Nur<br>Ent  | ase Enter Your Emirates ld<br>mber<br>er OTP  | 78419*******         Example           767***         Verty                                                                                                    |
| Pies<br>Nur<br>Entr | ase Enter Your Emirates Id<br>mber<br>er OTP  | 78419******  78419*****  78419****  78419***  78419***  78419**                                                                                                    |
| Plea<br>Nur<br>Ent  | ase Enter Your Emirates Id<br>mber<br>er OTP  | 76419******* Comme<br>Watger<br>767*** Valiy                                                                                                    |
| Plea<br>Nur<br>Ent  | ase Enter Your Emirates Id<br>mber<br>er OTP  | 76419******         Comme           767***         Variat                                                                                                    |
| Pier<br>Nur<br>Entr | ase Enter Your Emirates id<br>mber<br>er 01P  | 78419******  78419*****  767**  767**  767**  767**  767**  767**  767**  767**  767**  767**  767**  767**  767**  767**  767**  767**  767**  767**  767**  767**  767**  767**  767**  767**  767**  767**  767**  767**  767**  767**  767**  767**  767**  767**  767**  767**  767**  767**  767**  767**  767**  767**  767**  767**  767**  767**  767**  767**  767**  767**  767**  767**  767**  767**  767**  767**  767**  767**  767**  767**  767**  767**  767**  767**  767**  767**  767**  767**  767**  767**  767**  767**  767**  767**  767**  767**  767**  767**  767**  767**  767**  767**  767**  767**  767**  767**  767**  767**  767**  767**  767**  767**  767**  767**  767**  767**  767**  767**  767**  767**  767**  767**  767**  767**  767**  767**  767**  767**  767**  767**  767**  767**  767**  767**  767**  767**  767**  767**  767**  767**  767**  767**  767**  767**  767**  767**  767**  767**  767**  767**  767**  767**  767**  767**  767**  767**  767**  767**  767**  767**  767**  767**  767**  767**  767**  767**  767**  767**  767**  767**  767**  767**  767**  767**  767**  767**  767**  767**  767**  767**  767**  767**  767**  767**  767**  767**  767**  767**  767**  767**  767**  767**  767**  767**  767**  767**  767**  767**  767**  767**  767**  767**  767**  767**  767**  767**  767**  767**  767**  767**  767**  767**  767**  767**  767**  767**  767**  767**  767**  767**  767**  767**  767**  767**  767**  767**  767**  767**  767**  767**  767**  767**  767**  767**  767**  767**  767**  767**  767**  767**  767**  767**  767**  767**  767**  767**  767**  767**  767**  767**  767**  767**  767**  767**  767**  767**  767**  767**  767**  767**  767**  767**  767**  767**  767**  767**  767**  767**  767**  767**  767**  767**  767**  767**  767**  767**  767**  767**  767**  767**  767**  767**  767**  767**  767**  767**  767**  767**  767**  767**  767**  767**  767**  767**  767**  767**  767**  767**  767**  767**  767**  767**  767**  767**  767**  767**  767**  767**  767** |
| Pier<br>Nur<br>Entr | ase Enter Your Emirates Id<br>mber<br>er OTP  | 78419******                                                                                                    |

- 3

#### Fill in the required fields accurately

| Alialetta of Education EmSA |                                                                                                    |                                                                                                    | ~          |
|-----------------------------|----------------------------------------------------------------------------------------------------|----------------------------------------------------------------------------------------------------|------------|
|                             |                                                                                                    |                                                                                                    |            |
| C - C emisar-da             | n.moe.gov.ae/emsatportal/student/Register/grade=20004100/800                                                                         | 790043004600380066006C00360067003D00&880=5900 CC S2                                                                                                    | :<br>Milkt |
|                             | UNITED ABAB EMIRATES<br>MINISTRY OF EDUCATION                                                                                        | ugn   4400   🛛 🖨 🖉 🌢 🖒 🖉 da 🛈                                                                                                    |            |
|                             | *                                                                                                    |                                                                                                    |            |
|                             | Student Registration - Achieve                                                                                                    |                                                                                                    |            |
|                             | Student Registration - Emirates ID Details Name Arabic                                                                               |                                                                                                    |            |
|                             | Name English                                                                                                    |                                                                                                    |            |
|                             | HASSA **** ****                                                                                                    |                                                                                                    |            |
|                             | Emirates Id                                                                                                    |                                                                                                    |            |
|                             | 78410++++++++                                                                                                    |                                                                                                    |            |
|                             |                                                                                                    |                                                                                                    |            |
|                             | Mobile Number •                                                                                                    | Confirm Mobile Number ·                                                                                                    |            |
|                             | Mobile Number •<br>056-88****                                                                                                    | Confirm Mobile Number e<br>Please Re-Type Souder: Mobile                                                                                                    |            |
|                             | Mobile Number •<br>056-88*****                                                                                                    | Confirm Mobile Number # Preses the Type Student Mobile Confirm Tend #                                                                                                    |            |
|                             | Mobile monther e                                                                                                    | Corfern Mabie Number  Proze study products Mabie Corfern Texa B Program Study Study  |            |
|                             | Mobile Number •           Sold # Pureter           Exail •           Exaile •           Exaile •           Example           Example | Control Madeir Number • Prese the "prese that water to be a second second secon |            |

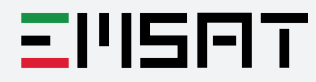

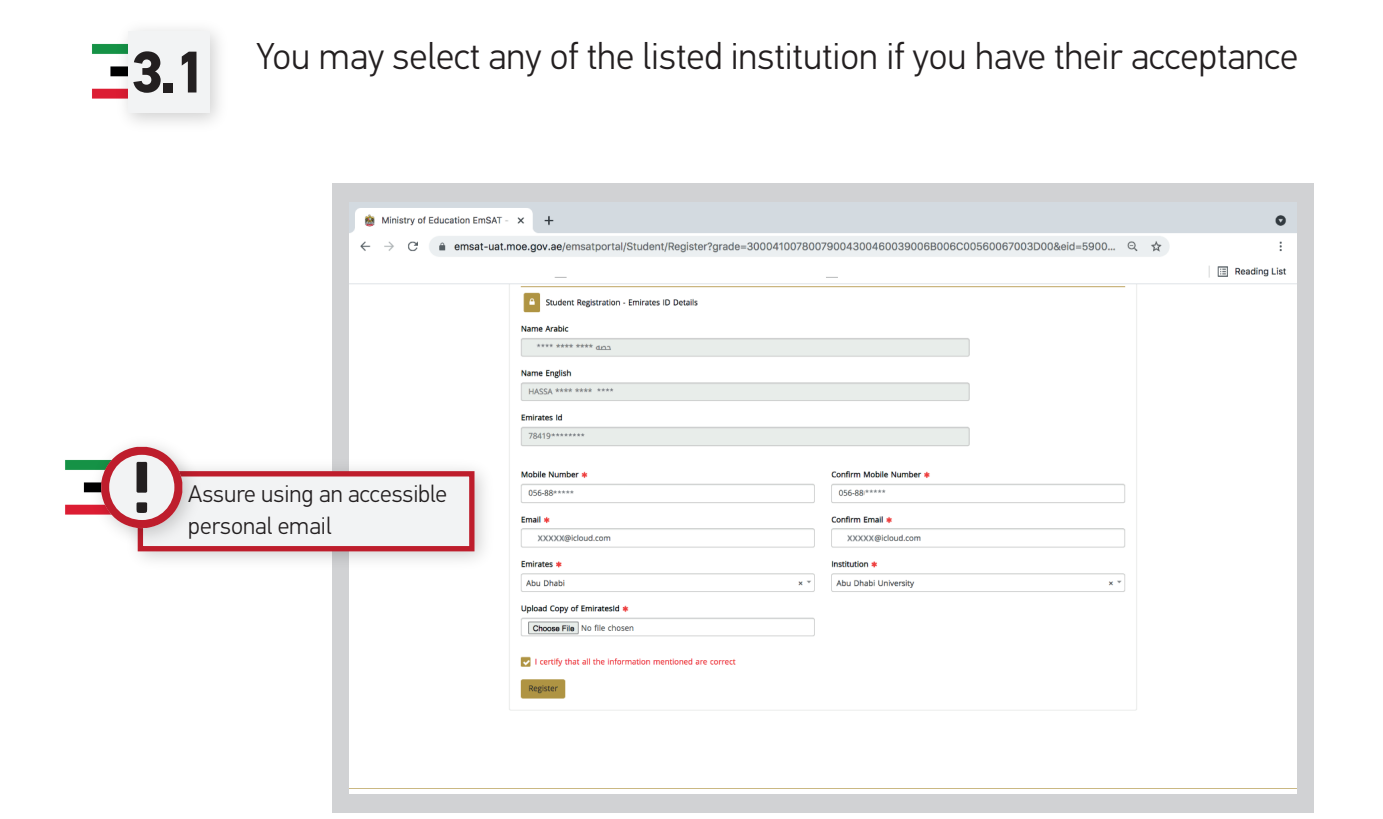

**3.3** Check the box to certify that all your filled information is accurate  $\rightarrow$  "Register"

|     | HASSA **** ****                                                                                                    |                                                      |  |
|-----|----------------------------------------------------------------------------------------------------|------------------------------------------------------|--|
|     | Emirates Id                                                                                                    |                                                      |  |
|     | 78419********                                                                                                    |                                                      |  |
|     |                                                                                                    |                                                      |  |
|     | Mobile Number 🗰                                                                                                    | Confirm Mobile Number *                              |  |
|     | 056-88*****                                                                                                    | 056-88*****                                          |  |
|     | Email 🔹                                                                                                    | Confirm Email *                                      |  |
|     | XXXXXX @icloud.com                                                                                                    | XXXXXX@icloud.com                                    |  |
|     | Emirates *                                                                                                    | Institution *                                        |  |
|     | Abu Dhabi x *                                                                                                    | AL ITTIHAD NATIONAL PVT. SCHOOL -FEMALE / AL AIN × * |  |
|     | Curriculum *                                                                                                    | Track 🔹                                              |  |
|     | International x *                                                                                                    | Advanced ( or Equivalent)                            |  |
|     |                                                                                                    | Upload Medical Report                                |  |
|     | Are you Special Need Student?<br>(If you select this option, you have to upload the medical report)                       | Choose File No file chosen                           |  |
|     |                                                                                                    | Upload Birth Certificate                             |  |
|     | Are you children of UAE National Mother?<br>If you select this option, you have to upload the Birth Certificate document) | Choose File No file chosen                           |  |
|     | Upload Copy of Emiratesid .                                                                                               |                                                      |  |
|     | Choose File No file chosen                                                                                                |                                                      |  |
|     |                                                                                                    |                                                      |  |
| 1 - | I certify that all the information mentioned are correct                                                                  |                                                      |  |
|     | Panistar 2                                                                                                    |                                                      |  |

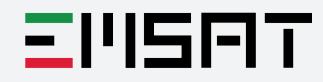

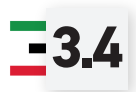

An activation link will be sent to your registered email (check inbox and junk mail).

Dear Example.example@example.com
Your account is already registered, please use your already saved password
Confirm your account

- Confirm your mobile number and set your complex password (see example)

| AT 2 SECONTE 2 SEC PARAMETO         |                                                                       |
|-------------------------------------|-----------------------------------------------------------------------|
| Mobile Confirmation<br>Set Password | Password already created please use link below to register your exams |
|                                     | Click here to register your exams                                     |

- Example:

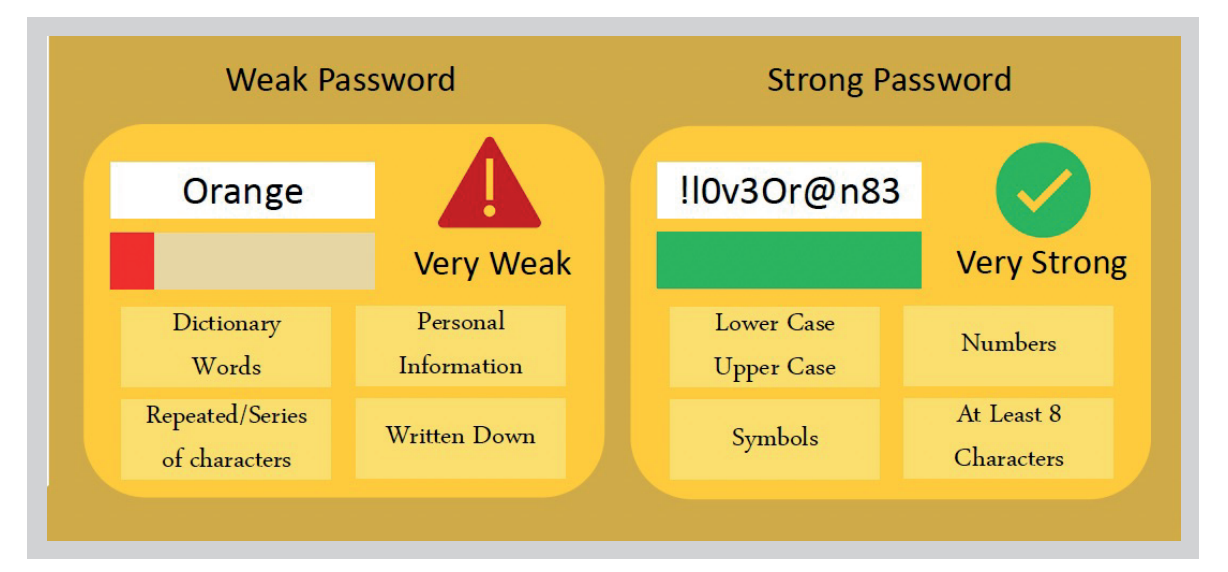

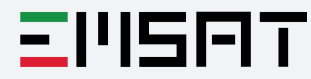

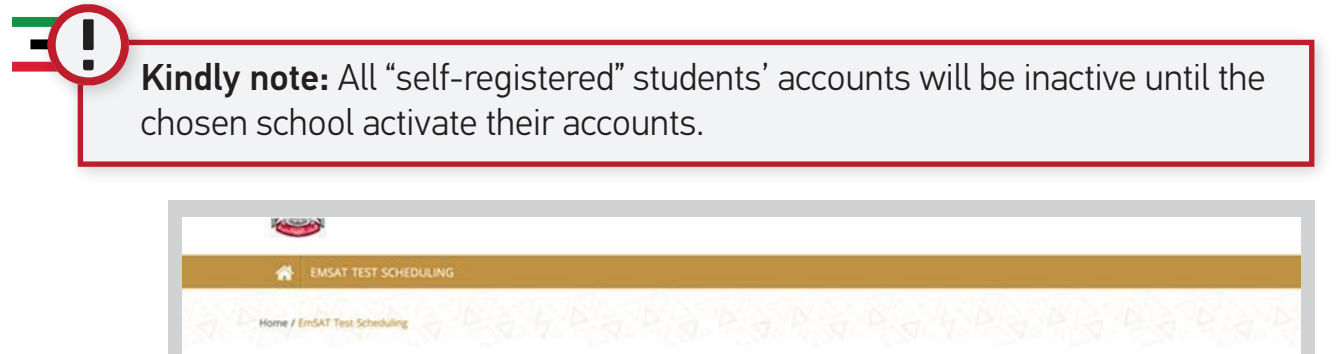

Your account is inactive, Please ask your school/university coordinator to activate your account

- 4

Candidates will receive an email and SMS notification once activated/ deactivated.

In case of deactivation, your application will automatically list you under **Emirati** School HQ which allows you to book at our " main test centers (Emirati School HQ, Ajman Training Center and RAK Assessment Center)

After activation, you may login to your portal (If an error message occurs, refresh or retype the link: **https://emsat-uat.moe.gov.ae/emsatregistration)**.

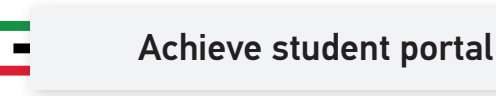

This upper section of the portal is very crucial for you to carefully go through, as it lists number of important information:

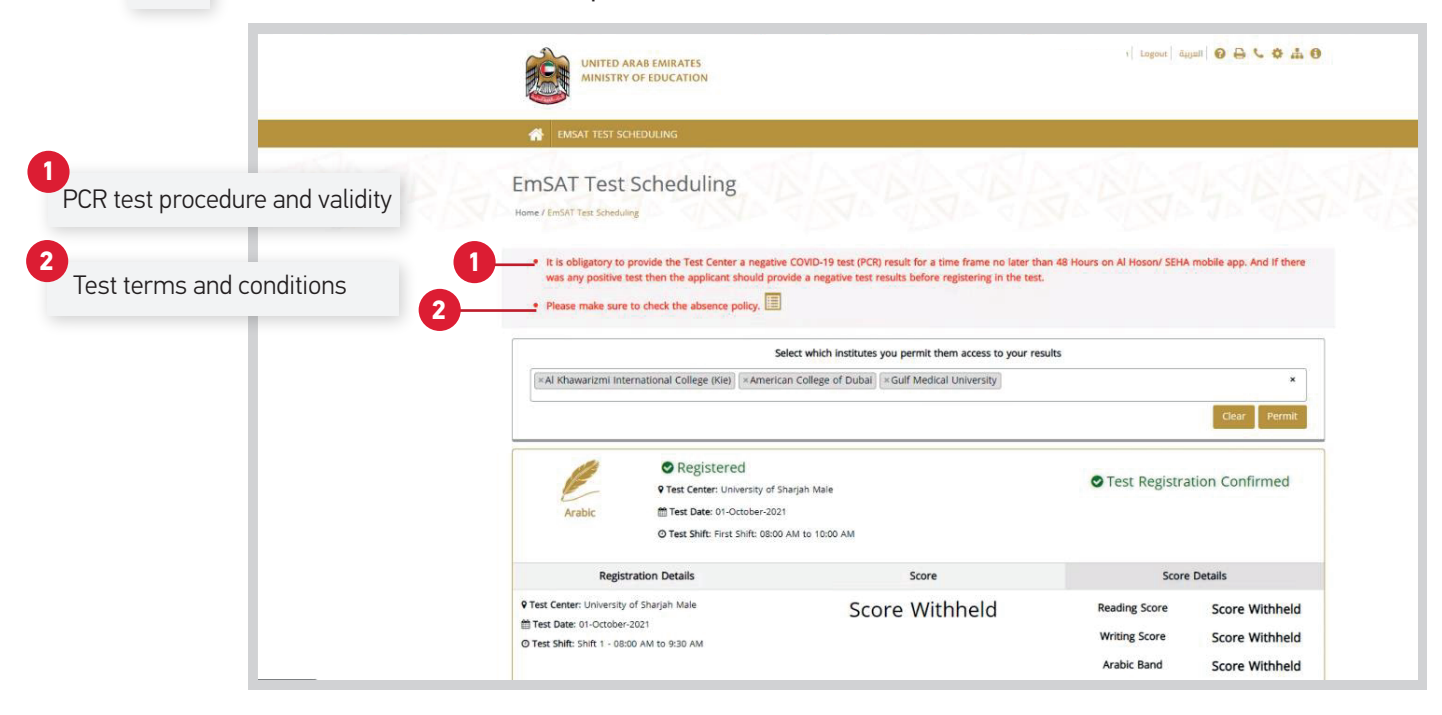

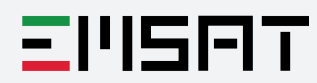

<u>=</u>1.1

Once any result is uploaded, your certificate will be available. Then you will have the option to permit **three** selected institutions to view your results (from the below drop-down menu).

| UNITED ARAB EMIRATES<br>MINISTRY OF EDUCATION                                                                                                    |                                                                                                    | Hi ahmad wajeah   Logout   äg                 | ●☆♪♀⊖                                              |
|----------------------------------------------------------------------------------------------------|----------------------------------------------------------------------------------------------------|-----------------------------------------------|----------------------------------------------------|
| 🖀 EMSAT TEST SCHEDULING                                                                                                    |                                                                                                    |                                               |                                                    |
| EmSAT Test Scheduling<br>Home / EmSAT Test Scheduling                                                                                                    |                                                                                                    |                                               |                                                    |
| It is obligatory to provide the Test Center a<br>was any positive test then the applicant sho     Please make sure to check the absence poli                             | negative COVID-19 test (PCR) result for a time frame no later t<br>uid provide a negative test results before registering in the test<br>sy. | han 48 Hours on Al Hoson/ SEHA<br>£.          | mobile app. And If there                           |
|                                                                                                    | Select which institutes you permit them access to your n                                                                                     | esults                                        |                                                    |
| <br>Select Higher Education Institute                                                                                                    |                                                                                                    |                                               | E.                                                 |
| Al Khawarizmi International Colege (Kie)<br>American Colege of Dubal<br>American University in Dubal<br>American University in Ras Al Khaimah<br>Guif Medical University | \$                                                                                                    |                                               |                                                    |
| Registration Details                                                                                                    | Score                                                                                                    | Score                                         | e Details                                          |
| • Test Center: University of Sharjah Male           fff Test Date: 01-October-2021         •           • Test Shift: Shift 1 - 08:00 AM to 9:30 AM                       | Score Withheld                                                                                                    | Reading Score<br>Writing Score<br>Arabic Band | Score Withheld<br>Score Withheld<br>Score Withheld |

- 2

**"Total Exams Credit"** is referring to the credits you may book for any test without going through payment process, in case of:

- Cancelling before closing date
- Rescheduling from MOE side
- Any other special cases confirmed by MOE

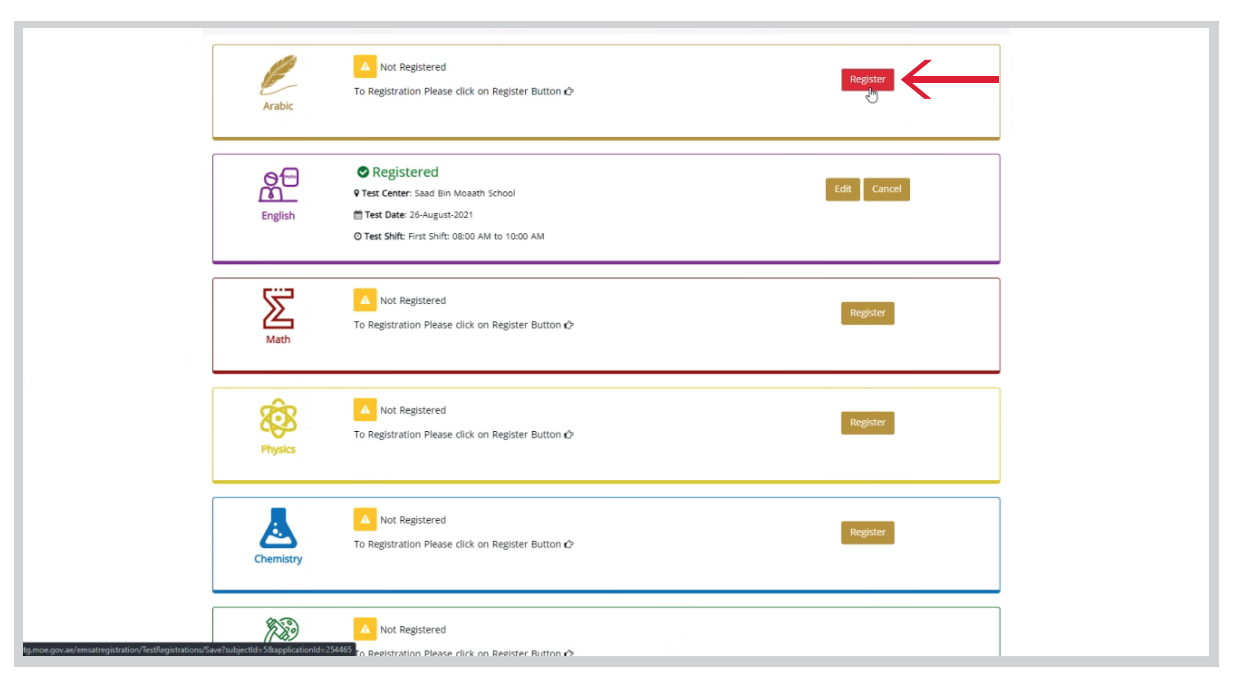

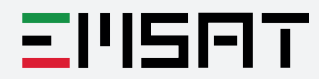

You may select your preferable available test subject, test date, shift and test center

| _ |                                                                       |  |
|---|-----------------------------------------------------------------------|--|
|   | Register Contraction                                                  |  |
|   | To Registr<br>Arabic<br>Arabic                                        |  |
|   | Test Date                                                             |  |
|   | -Select-                                                              |  |
|   | Finalish Direct Data Sector                                           |  |
|   | © Test Sm<br>© Test Center                                            |  |
|   | -select                                                               |  |
|   | Not     O Test Shift     Register                                     |  |
|   | Math                                                                  |  |
|   | I certify that I've read and accepted EMSAT Text Terms and Conditions |  |
|   | Submit Cancel                                                         |  |
|   | To Registration Please click on Register Button ID                    |  |
|   |                                                                       |  |
|   | Not Desistant                                                         |  |
|   | To Registration Please click on Register Button & Register            |  |
|   | Chemistry                                                             |  |
|   |                                                                       |  |
|   | Not Registered                                                        |  |

# **-3.1** Check the certifying box -> Submit

| Arabic                                           | Test Registration × Please Select Emist Test Date. Test Center, and Test Timethifts eSometimes dropdown is about empty, please wait for data to load.                                                                                                    | Register    |  |
|--------------------------------------------------|----------------------------------------------------------------------------------------------------|-------------|--|
| Context Cerr<br>English Text Dat<br>O Text Shift | ■ Test Date<br>-Select-<br>-Select-<br>26 August 2021<br>-Select-<br>-Select-<br>-Select-                                                                                                    | Edit Cancel |  |
| Math                                             | -Select-  Test Center  Test Center  Test Ce | Register    |  |
| Rhysics                                          | A Submit Cancel                                                                                                    | Register    |  |
| Chemistry                                        | Registered<br>tion Please click on Register Button Ø                                                                                                    | Register    |  |
| Not I                                            | Registered                                                                                                    |             |  |

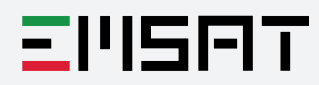

- 3

- 4

After submitting and confirming your booking, the page will automatically take you to the payment gateway; click **"Pay using G3 e-Dirham Cards"**.

| الرجاء اختيار طريقة الدفع                                                                 |
|-------------------------------------------------------------------------------------------|
| الدفع ببطافات الدر هم الإلكترونسي الجيل الثالث                                            |
| الدفع بيطافت الجيل الشفث                                                                  |
| يلدفع ببطاقات الدر هم الإلكتروني الجيل الثاني، الغيزا أو الماستر، أو الخصم البنكي المباشر |
| الدقع يبطاقات الجزل القحي                                                                 |
|                                                                                           |
|                                                                                           |
| Please choose payment method                                                              |
| Pay using e-Dirham G3 cards:                                                              |
| Pay using G3 e-Dirham Cards                                                               |
| Pay using G2 e-Dirham cards, Visa/Master or e-Debit:                                      |
| Pay using e-Dirham G2                                                                     |
|                                                                                           |

## **-4.1** Select **"Non-E-Dirham Card"**, then **confirm**.

| Payment                                          |         |
|--------------------------------------------------|---------|
|                                                  | eDirham |
| Ministry of Education                            |         |
| Session time left approved 00 h. 14 min. 38 sec. |         |
| Payment Method                                   |         |
| Select payment method                            |         |
| Non-E-Dirham Card                                | ~       |
| Confirm & Calculate Prices                       |         |
| Back To Merchant                                 |         |
|                                                  |         |

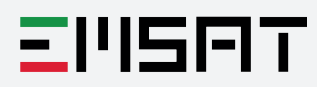

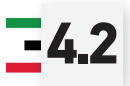

Once confirmed, you will be able to see the detailed purchased service, click **"Proceed with Payment"** 

| Payment Method Select payment method                                                                                  |            |
|----------------------------------------------------------------------------------------------------|------------|
| Non-E-Dirham Card                                                                                                    | ~          |
| Order was created successfully. You will be redirected back to the payment page after 1 seconds.                      |            |
| Purchased Services                                                                                                    |            |
| Service Name EMSAT for one subject for test applicants who are not enrolled in general education AED 250 Related Fees | .00        |
| Including Fees & Charges AED &<br>Including Tax AED (<br>Total Payment AED 258                                        | .06<br>.00 |
| Cancel Process Back To Merchant Proceed With Paymen                                                                   |            |

### **-4.3** Fill in your card details, then click **"Pay now"**.

| Payment                                          | ی میں الکوری<br>الکولیں<br>دوانامو |
|--------------------------------------------------|------------------------------------|
| Ministry of Education                            |                                    |
| Non-E-Dirham Card Payment                        | Total Peyment AED 258.06           |
| Session time left approved 00 h. 14 min. 10 sec. |                                    |
| Card Information                                 |                                    |
| Card Holder Full Name                            |                                    |
| NOOR HASAN                                       |                                    |
| Card Number                                      |                                    |
| 5123 4500 0000 0008                              |                                    |
| Expiry Date CVV2 / CVC2                          |                                    |
| Cancel Change Payment Method                     | Pay Now                            |

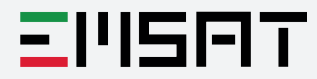

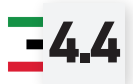

**-4.4** On the next page, you only need to click **"Submit"** 

| Please don't leave<br>until it redirects yo<br>By that, you have                  | ACS Emulator                                                               |  |
|-----------------------------------------------------------------------------------|----------------------------------------------------------------------------|--|
| Please don't leave<br>until it redirects yo<br>By that, you have<br>your booking. | e the payment page<br>'ou back to your portal.<br>• successfully confirmed |  |

**24.5** When the payment process is completed payment confirmation page will appear on your screen.

| Payme           | nt                                                               | oDirham |  |
|-----------------|------------------------------------------------------------------|---------|--|
| Ministry of     | Education                                                        |         |  |
|                 | Payment of AED 258.06 has been complet<br>Successful transaction | ated    |  |
| You will be re- | irected back to the merchant page 8 s                            |         |  |
|                 | Back to Merchant Page                                            |         |  |
|                 |                                                                  |         |  |
|                 |                                                                  |         |  |
|                 |                                                                  |         |  |
|                 |                                                                  |         |  |
|                 |                                                                  |         |  |

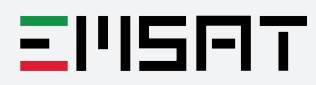